# Database Error, unable to archive database

Last Modified on 06/05/2025 2:21 pm EDT

## Symptom

When attempting an archive or purge your database, you see one of the following errors:

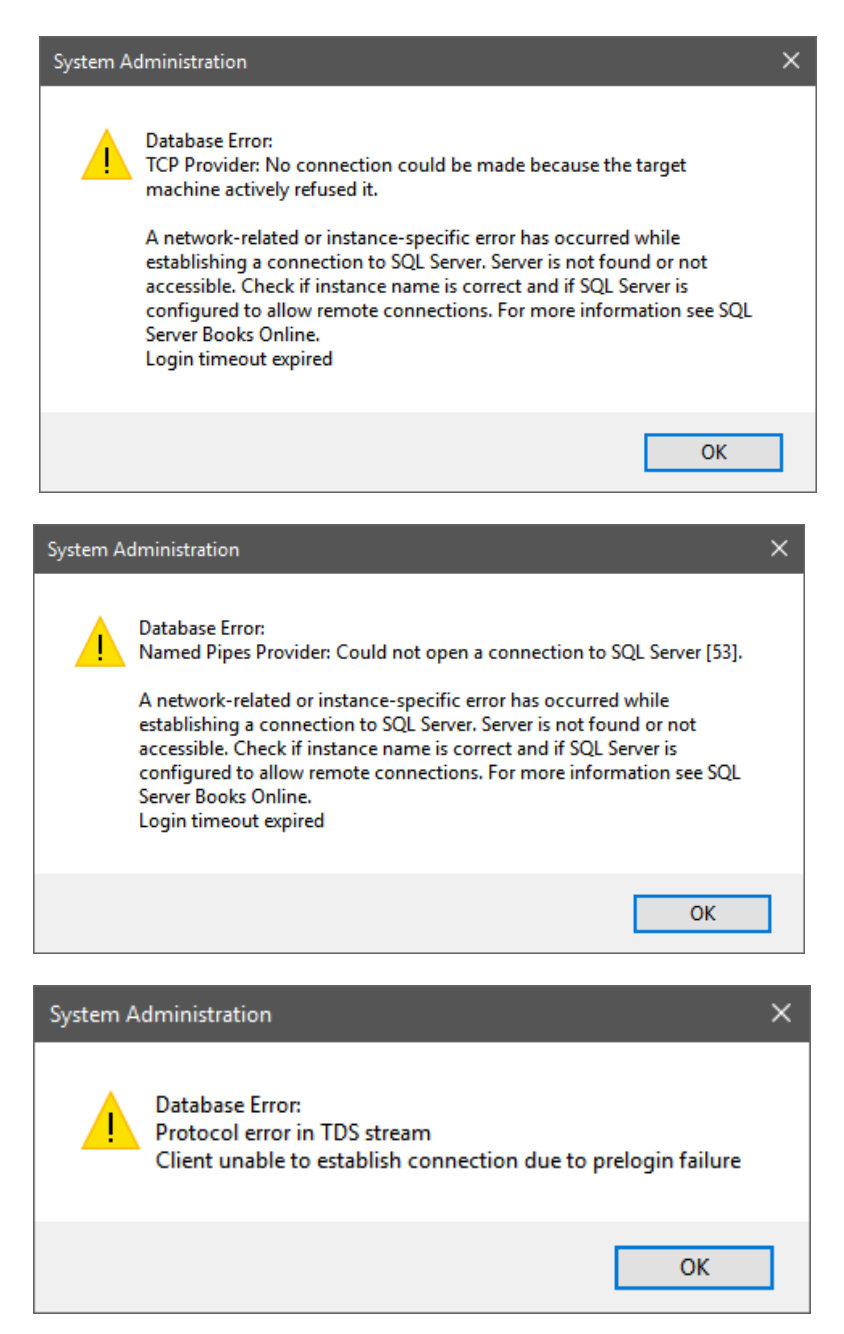

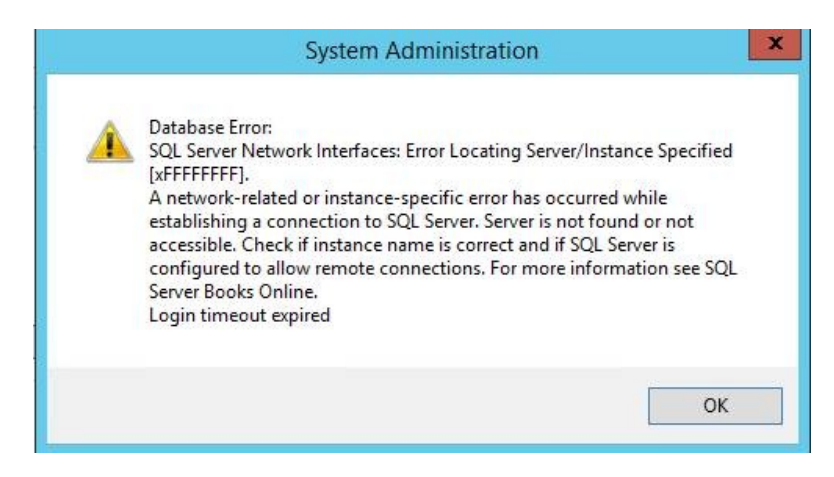

When observed in System Administration, you see the following connection error:

| Archiving | Restoring    | Archive Management  |                            |   |
|-----------|--------------|---------------------|----------------------------|---|
| Databas   | e name: ACC  | CESSCONTROL_ARCHIVA | L Status: Connection error | 0 |
| Purge co  | nfiguration  |                     |                            |   |
| Purge     | all events   |                     |                            |   |
| OPume     | specific eve | ent types           |                            |   |

#### Resolution

In most cases, the issue is resolved by executing the following SQL query: insert into LNLCONFIG (LNLSTRING, LNLCONFIGID)

values ('server\_name', '178') **Note:** Replace 'server\_name' with your actual database server name. If it is the port that is determined to be the issue, then perform the following procedure:

- 1. Open the following:
  - C:\Windows\SysWOW64\cliconfg.exe C:\Windows\cliconfg.exe
- 2. Under the **General** tab, add **TCP/IP** to the **Enabled protocols by order** field.
- 3. Click **Properties** and change the value of the **Default port** field to the custom port used by the SQL server.
- 4. Go to the **Alias** tab, then click [Add].
- 5. Add a new alias in the **Server alias** field. Make note of this alias because you will need it during the installation.
- 6. In the **Network libraries** section, select the **TCP/IP** radio button.
- 7. In the **Connection parameters** section, specify the SQL server in the **Server name** field.
- 8. De-select the **Dynamically determine port** check box.
- 9. In the **Port number** field, enter the port number that the SQL server is monitoring.
- 10. Click [OK] [OK]. You can now specify the server alias name used in Step 5 during the production installation phase corresponding to the database.

## Applies To

OnGuard (all versions)

### Additional Information

© 2024 Honeywell International Inc. All Rights Reserved.